## How to Register on HumanaVisionCare.com

## From PIN Registration

| User Name:                 | Create and enter your User Name. It must be a minimum of 5 and a maximum of 25 characters. It can be made up of letters or numbers, or both. <i>For example: 123ABC</i> |
|----------------------------|----------------------------------------------------------------------------------------------------|
| Password:                  | Create and enter your Password. It must be a minimum of 5 characters. It can be made up of letters or numbers, or both. <i>For example: MINNIE3</i>                     |
| Re-enter<br>Password:      | Re-enter the same password that you entered above.                                                                                                    |
| Email Address:             | Enter your e-mail address. This is the e-mail address Humana Specialty Benefits will use to contact you.                                                                |
| Re-enter<br>Email address: | Re-enter the same e-mail address that you entered above.                                                                                                    |
| User Type:                 | Select your appropriate user type. If you are a member, select "Member". If you are a participating provider, select "Eye Care Professional".                           |
| Security<br>Question 1:    | Select a Security Question. This is one of two questions we will ask you for security verification purposes.                                                            |
| Answer:                    | Enter your answer to the Security Question you chose above.<br>This is the answer you must provide in response to the security<br>question.                             |
| Security<br>Question 2:    | Select a Security Question that is different than Security Question<br>1. This is the second of two questions we will ask you for security<br>verification.             |
| Answer:                    | Enter your answer to the Security Question you chose above.<br>This is the answer you must provide in response to the security<br>question.                             |